# MANUAL DEL USUARIO Modulo Sistema Solución Salud Ocupacional

# "Solución Informática"

Derecho Intelectual: Solución Informática –2008 Prohibida su reproducción sin autorización de "Solución Informática"

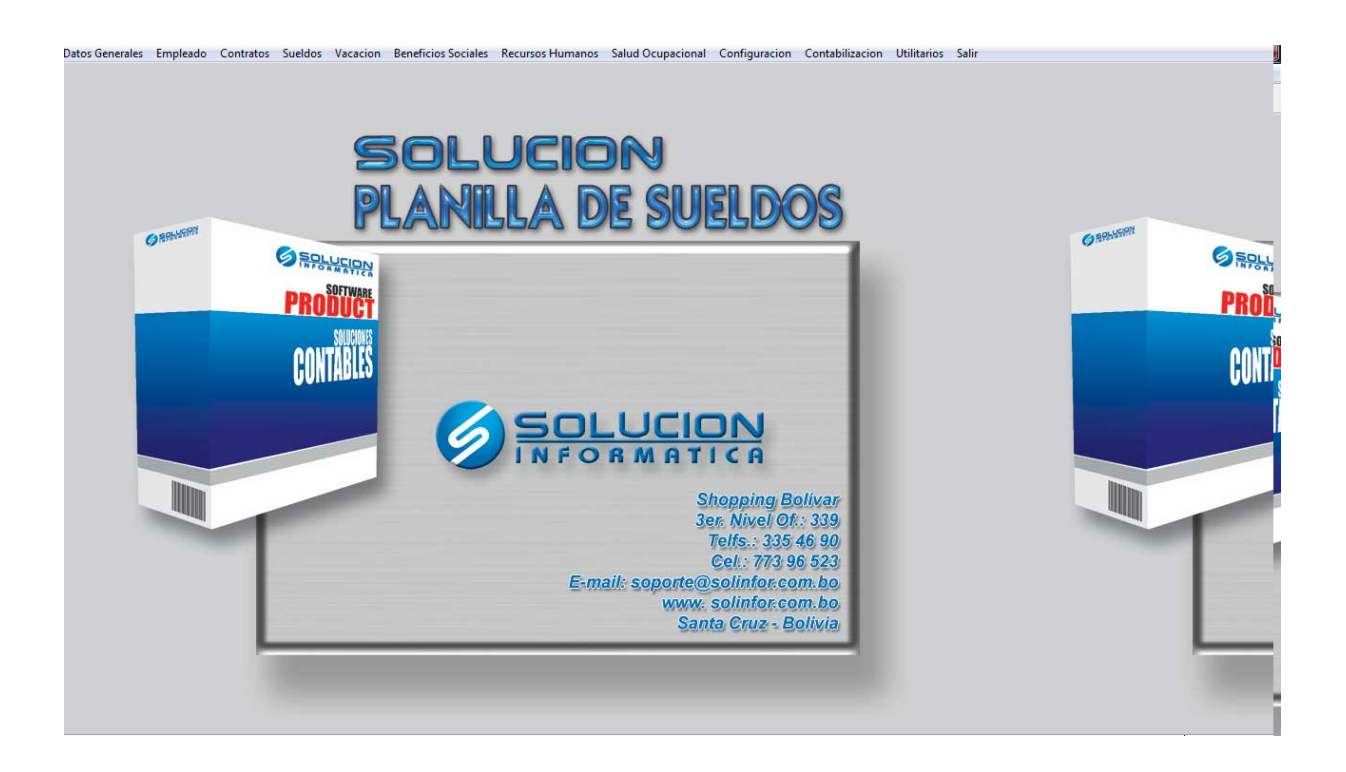

# ÍNDICE

| SOBRE BENEFICIOS DE LA SALUD OCUPACIONAL   | 4  |
|--------------------------------------------|----|
| INTRODUCCIÓN                               | 5  |
| ASPECTOS GENERALES DEL SISTEMA             | 6  |
| BARRA DE OPCIONES                          | 7  |
| BARRA DE NAVEGACION                        | 8  |
| ACCESO AL SISTEMA                          | 9  |
| FECHA DE SISTEMA                           | 10 |
| PANTALLA PRINCIPAL                         | 11 |
| DATOS GENERALES                            | 13 |
| TIPO DE SERVICIO                           | 13 |
| INSTITUCIONES DE SEGURO SALUD              | 14 |
| Descripción de los campos en el formulario | 15 |
| GRUPOS SANGUÍNEOS                          | 15 |
| Descripción de los campos en el formulario | 16 |
| CATEGORÍAS DE PATOLOGÍAS                   | 16 |
| Descripción de los campos en el formulario | 17 |
| Patologías                                 | 17 |
| Descripción de los campos en el formulario | 18 |
| DEPORTES                                   | 18 |
| TIPOS DE EXÁMENES DE LABORATORIO           | 19 |
| Descripción de los campos en el formulario | 19 |
| TIPOS DE BAJA MÉDICA                       | 20 |
| Descripción de los campos en el formulario | 21 |
| TIPOS FAMILIAR (PARENTESCO)                | 21 |
| Descripción de los campos en el formulario | 22 |
| SALUD OCUPACIONAL                          |    |
| HISTORIA CLÍNICA PRE-OCUPACIONAL           | 23 |
| Descripción de los campos en el formulario | 24 |
| Detalle de Antecedentes Personales         | 25 |
| Detalle de Antecedentes Familiares         | 25 |
| Detalle de Antecedentes Patológicos        | 25 |
| Detalle de Exámenes de Laboratorio         | 26 |
| Detalle de Alergias                        | 26 |
| REGISTRO DE CURSO                          | 26 |
| Descripción de los campos en el formulario | 27 |
| CONSULTA MÉDICA                            | 27 |
| Descripción de los campos en el formulario | 28 |
| BAJA MÉDICA                                | 29 |
| Descripción de los campos en el formulario | 29 |

"Solución Informática"

| REPORTES |
|----------|
|----------|

Página 3 de 31

# SOBRE BENEFICIOS DE LA SALUD OCUPACIONAL.

El principal objetivo de un programa de Salud Ocupacional es proveer de seguridad, protección y atención a los empleados en el desempeño de su trabajo.

# INTRODUCCIÓN

El Modulo Solución Salud Ocupacional versión 1.0 es un sistema que le permitirá resolver muchas de sus tareas tediosas asociadas al sector de Salud Ocupacional en su empresa, mas aun al momento de sacar reportes o estadísticas de el estado de salud de sus trabajadores.

Al igual que todos los sistemas que pertenecen a la familia Solución Informática le ofrece gran versatilidad en el manejo de la información ya que cuenta con menús y pantallas intuitivos que no necesitan mayor explicación, en los cuales Ud. no necesita tener grandes conocimientos de computación.

# ASPECTOS GENERALES DEL SISTEMA

En el sistema la mayoría de las funciones fueron estandarizadas para facilitar el manejo por parte del usuario, ofreciendo también.

#### Seguridad

Modulo Solución Salud Ocupacional versión 1.0 cuenta con control de inicio de sesión y asignación de permisos.

#### **Barras Maestras**

Existen definidas partes fijas, como ser la barra de opciones y la barra de navegación que existe en casi todos los formularios.

#### Pantallas de Búsqueda Intuitiva

En todas las ventanas donde se necesite la ayuda de estas pantallas el sistema las descolgara si se presiona *enter* con el campo vacío, en ellas se digita un criterio de búsqueda de lo que necesite en ese campo, este criterio puede ser un nuecero, una palabra no importando la ubicación de la misma dentro de la oración.

#### Código llave Auto Generado

El código llave (numero de transacción) de cada registro es autogenerado cuando crea un nuevo registro, no dando opción a equivocaciones o códigos repetidos.

#### Acceso directo a formulario

Dentro de algunos formularios podrá observar que existen palabras subrayadas, las cuales le indican que existe un acceso directo al formulario origen de ese campo.

# **BARRA DE OPCIONES**

En el recuadro rotulado como Barra de Opciones, figura 1, podrá encontrar opciones para:

Figura1

<u>Nuevo G</u>rabar <u>M</u>odificar <u>B</u>uscar <u>E</u>liminar <u>C</u>ancelar <u>Imprimir Terminar</u>

Nuevo

Habilita el formulario para un nuevo registro

#### <u>G</u>rabar

Nos permite grabar un nuevo registro o alguna modificación realizada en algún registro anteriormente guardado.

#### Modificar

Nos permite realizar modificaciones en un registro ya existente.

#### Buscar

Nos permite realizar búsquedas de los registro existentes dentro del formulario, colocando el código si es que lo sabemos o haciendo *enter* se despliega una lista de los registros existentes.

#### <u>E</u>liminar

Nos permite eliminar el registro en el cual nos encontramos.

#### <u>C</u>ancelar

Nos permite cancelar alguna creación o modificación que hayamos querido llevar a cabo.

#### <u>I</u>mprimir

Nos permite realizar la impresión de los datos del formulario o registro en el que nos encontramos.

#### <u>T</u>erminar

Nos permite salir del formulario. Cerrarlo.

# **BARRA DE NAVEGACION**

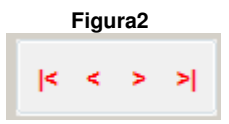

En el recuadro rotulado como Barra de navegación, figura 2, podrá encontrar opciones para navegar dentro de la pantalla en la que este ubicado. Actualmente esta cargado con los siguientes botones:

Inicio- nos lleva al primer registro encontrado

Anterior-busca el registro anterior al actual (en el cual nos encontramos)

Siguiente-busca el siguiente registro al actual (en el cual nos encontramos)

> Ultimo- nos lleva al último registro encontrado

# ACCESO AL SISTEMA

Para acceder al sistema usted debe colocar el nombre de usuario y la clave que le fueron asignados al adquirirlo.

| 💋 Solucion Info | rmatica 2008 | × |
|-----------------|--------------|---|
| Usuario: dem    | )            |   |
| Clave: ****     |              |   |
| Aceptar         | Cancelar     |   |

# **FECHA DE SISTEMA**

A continuación le aparece la pantalla de fecha del sistema, donde usted deberá colocar la fecha actual y el tipo de cambio de su moneda al dólar.

| 🍥 Solución Informáti | ca 2007 🛛 🕅 |
|----------------------|-------------|
| Fecha del Sistema:   | 07/01/2008  |
| Tipo de cambio:      | 7.07        |
| U.F.V.:              | 1.00000     |
| Aceptar              | Cancelar    |

# PANTALLA PRINCIPAL

Luego de acceder a los dos formularios anteriormente mencionados usted podrá ingresar en el sistema Salud Ocupacional

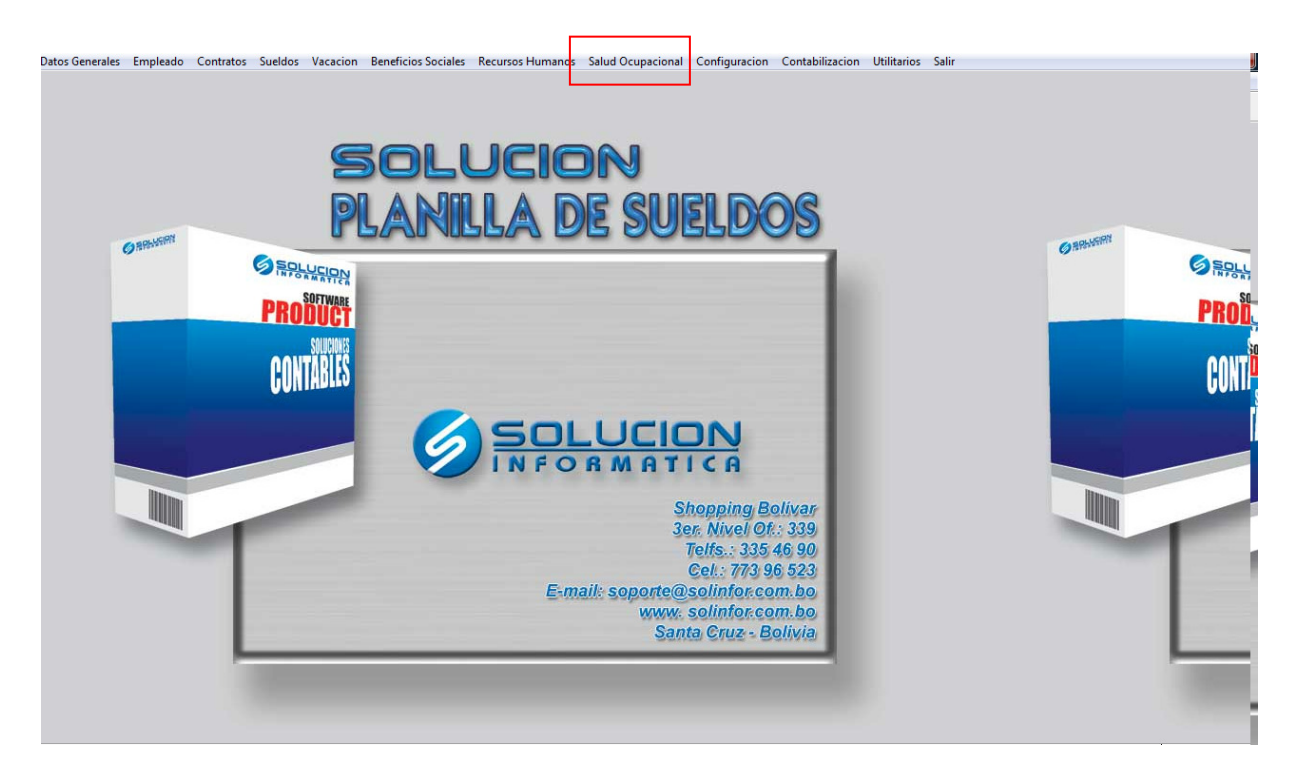

En la parte superior de la pantalla podemos observar en el menú

os Salud Ocupacional Conf

Que a su vez se desglosa en los siguientes puntos

#### Salud Ocupacional

- Historia Clínica Pre-Ocupacional
- Historia Clínica Ocupacional
- Consulta Medica
- Baja Médica.
- Datos Generales

#### **Datos Generales**

- Tipo de Servicio
- Instituciones de Seguro Salud
- Grupos Sanguíneos
- Categorías de Patologías
- Patologías
- Deportes

- Tipos de Exámenes de Laboratorio Tipo de Baja Medica Tipo Familiar (Parentesco) •
- •
- •

# **DATOS GENERALES**

Comenzaremos explicando lo que son los datos generales, debido a que son los primeros que se deben rellenar al momento de comenzar el sistema.

- Tipo de Servicio
- Instituciones de Seguro Salud
- Grupos Sanguíneos
- Categorías de Patologías
- Patologías
- Deportes
- Tipos de Exámenes de Laboratorio
- Tipo de Baja Medica
- Tipo Familiar (Parentesco)

## Tipo de Servicio

Se posiciona en el menú, Salud Ocupacional, Datos Generales y selecciona Tipo de Servicio.

| Salud Ocupacional Configuracion Contabili | zacion Utilitarios Salir         |
|-------------------------------------------|----------------------------------|
| Historia Clinica Pre - Ocupacional        |                                  |
| Historia Clinica Ocupacional              |                                  |
| Consulta Medica                           |                                  |
| Baja Medica                               |                                  |
| Datos Generales 🔹 🕨                       | Tipo de Servicio                 |
|                                           | Instituciones de Seguro Salud    |
| P ALIPI DAA                               | Grupos Sanguineo                 |
| IP SIUIPI DXOIS                           | Categoria de Patologias          |
|                                           | Patologias                       |
|                                           | Deportes                         |
|                                           | Tipos de Examenes de Laboratorio |
|                                           | Tipo de Baja Medica              |
|                                           | Tipo Familiar(Parentesco)        |

Dentro de la pantalla de Tipo de Servicio Medico, dependiendo de la opción que haya escogido en nuestra barra de opciones podrá ver o introducir los Tipos de Servicios Médicos que tendrá en su empresa.

| Solución Informática 2007<br>Tipo de Servi | icio Medico                                                             | 83 |
|--------------------------------------------|-------------------------------------------------------------------------|----|
| Codigo: 1<br>Nombre: CONSULTA              |                                                                         | _  |
| < < > >                                    | <u>Nuevo Grabar Modificar Buscar Eliminar Cancelar Imprimir Termina</u> | r  |

| Nota si la opción que es | scogimos en la barra de opciones es   | Muevo o Modificar, debe |
|--------------------------|---------------------------------------|-------------------------|
| seleccionar el botón     | para que los datos ingresados sean gu | ardados.                |

## Instituciones de Seguro Salud

Se posiciona en el menú, Salud Ocupacional, Datos Generales y selecciona Instituciones de Seguros Salud.

| Salud Ocupacional Configuracion Contabil | izacion Utilitarios Salir        |
|------------------------------------------|----------------------------------|
| Historia Clinica Pre - Ocupacional       | 1                                |
| Historia Clinica Ocupacional             |                                  |
| Consulta Medica                          |                                  |
| Baja Medica                              |                                  |
| Datos Generales 🔹 🕨                      | Tipo de Servicio                 |
|                                          | Instituciones de Seguro Salud    |
| P ALIPI DOA                              | Grupos Sanguineo                 |
| 15 SIDISILIDIOS                          | Categoria de Patologias          |
| e oeeeeee                                | Patologias                       |
|                                          | Deportes                         |
|                                          | Tipos de Examenes de Laboratorio |
|                                          | Tipo de Baja Medica              |
|                                          | Tipo Familiar(Parentesco)        |

Dentro de Instituciones de Seguros de Salud, dependiendo de la opción que haya escogido en la barra de opciones podrá ver o introducir las instituciones con las que trabajas su empresa.

| Institu    | ciones     | s de | Segu | ro de | ∋ Sal | ud | <br> |
|------------|------------|------|------|-------|-------|----|------|
| Codigo:    | 1          |      |      |       |       |    |      |
| Nombre:    | CNS        |      |      |       |       |    |      |
| Direccion: | AV. Cañoto |      |      |       |       |    |      |
| Telefono:  | 33900723   |      |      |       |       |    |      |
|            |            |      |      |       |       |    |      |
|            |            |      |      |       |       |    |      |

| Código    | Código asignado a la institución de Seguro de Salud |
|-----------|-----------------------------------------------------|
| Nombre    | Nombre de la institución de Seguro de Salud         |
| Dirección | Dirección de la Institución de Seguro de Salud      |
| Teléfono  | Teléfono de la institución de Seguro de Salud       |

# Grupos Sanguíneos

Se posiciona en el menú, Salud Ocupacional, Datos Generales y Grupo Sanguíneo.

| Salud Ocupacional Configuracion Contabili | izacion Utilitarios Salir        |
|-------------------------------------------|----------------------------------|
| Historia Clinica Pre - Ocupacional        | 1                                |
| Historia Clinica Ocupacional              |                                  |
| Consulta Medica                           |                                  |
| Baja Medica                               |                                  |
| Datos Generales 🔹 🕨                       | Tipo de Servicio                 |
|                                           | Instituciones de Seguro Salud    |
| P ALIPI DAA                               | Grupos Sanguineo                 |
| IS SUISI DIOS                             | Categoria de Patologias          |
|                                           | Patologias                       |
|                                           | Deportes                         |
|                                           | Tipos de Examenes de Laboratorio |
|                                           | Tipo de Baja Medica              |
|                                           | Tipo Familiar(Parentesco)        |

Dentro de la pantalla Registro Grupo Sanguíneo, dependiendo de la opción que haya escogido en la barra de opciones podrá ver o introducir los grupos de sangre que su empresa vea necesario.

| 🙆 Solución Informática 2007 |                                         |                                         | 8                                         |
|-----------------------------|-----------------------------------------|-----------------------------------------|-------------------------------------------|
| Registro Gru                | o Sanguine                              | 0                                       |                                           |
| Codigo: 3                   |                                         |                                         |                                           |
| Nombre: ORH+                |                                         |                                         |                                           |
| Breve: ORH+                 |                                         |                                         |                                           |
|                             |                                         |                                         |                                           |
|                             |                                         |                                         |                                           |
| < < > >                     | <u>N</u> uevo <u>G</u> rabar <u>M</u> o | dificar <u>B</u> uscar <u>E</u> liminar | <u>Cancelar</u> Imprimir <u>T</u> erminar |
|                             |                                         |                                         |                                           |

| Código | Código de el grupo de sangre      |
|--------|-----------------------------------|
| Nombre | Nombre de el grupo de sangre      |
| Breve  | Abreviación de el grupo de sangre |

#### Categorías de Patologías

Se posiciona en el menú, Salud Ocupacional, Datos Generales y selecciona Categorías de Patologías.

| Salud Ocupacional Configuracion Contabili | zacion Utilitarios Salir         |
|-------------------------------------------|----------------------------------|
| Historia Clinica Pre - Ocupacional        | 1                                |
| Historia Clinica Ocupacional              |                                  |
| Consulta Medica                           |                                  |
| Baja Medica                               |                                  |
| Datos Generales                           | Tipo de Servicio                 |
|                                           | Instituciones de Seguro Salud    |
| P ALIPI DAA                               | Grupos Sanguineo                 |
| P SIUPLDIOS                               | Categoria de Patologias          |
| C COCCECCO                                | Patologias                       |
|                                           | Deportes                         |
|                                           | Tipos de Examenes de Laboratorio |
|                                           | Tipo de Baja Medica              |
|                                           | Tipo Familiar(Parentesco)        |

Dentro de la pantalla Registro de Categorías de Patologías, dependiendo de la opción que haya escogido en la barra de opciones podrá ver o introducir Categorías de Patologías que su empresa vea necesario para las patologías.

| Solución Informática 2007<br>Registro de O | Categorias de Patologias                           | X                |
|--------------------------------------------|----------------------------------------------------|------------------|
| Codigo: 1                                  |                                                    |                  |
| Breve: TRAU                                | LUGIA                                              |                  |
|                                            | Nuevo Grabar Modificar Buscar Eliminar Cancelar Ir | nprimir Terminar |

| Código | Código de la Patología.             |
|--------|-------------------------------------|
| Nombre | Nombre de la Categoría de Patología |
| Breve  | Abreviación de la Categoría         |

### Patologías

Se posiciona en el menú, Salud Ocupacional, Datos Generales y selecciona Patologías.

| Salud Ocupacional Configuracion Contabili | zacion Utilitarios Salir         |
|-------------------------------------------|----------------------------------|
| Historia Clinica Pre - Ocupacional        |                                  |
| Historia Clinica Ocupacional              |                                  |
| Consulta Medica                           |                                  |
| Baja Medica                               |                                  |
| Datos Generales 🔹 🕨                       | Tipo de Servicio                 |
|                                           | Instituciones de Seguro Salud    |
| P ALIPI DAA                               | Grupos Sanguineo                 |
| IS SIUISI DIOS                            | Categoria de Patologias          |
|                                           | Patologias                       |
|                                           | Deportes                         |
|                                           | Tipos de Examenes de Laboratorio |
|                                           | Tipo de Baja Medica              |
|                                           | Tipo Familiar(Parentesco)        |

Dentro de la pantalla Registro de Patologías, dependiendo de la opción que haya escogido en la barra de opciones podrá ver o introducir las patologías que su empresa vea necesarias.

| 🧑 Solución Inforr | nática 2007                                                                                                    | 23 |
|-------------------|----------------------------------------------------------------------------------------------------|----|
| Registr           | o de Patologias                                                                                                    | _  |
| Codigo:           | 1                                                                                                    |    |
| Nombre:           | Resfrio                                                                                                    |    |
| Glosa:            | Mucho frio                                                                                                    |    |
|                   |                                                                                                    |    |
| 1                 |                                                                                                    |    |
| < < > >           | <u>N</u> uevo <u>G</u> rabar <u>M</u> odificar <u>B</u> uscar <u>E</u> liminar <u>C</u> ancelar <u>I</u> mprimir <u>T</u> erminar | r  |

| Código | Código de la Patología.                                                                |
|--------|----------------------------------------------------------------------------------------|
| Nombre | Nombre de la Patología.                                                                |
| Glosa  | Descripción o cualquier anotación. que se vea conveniente con respecto a la patología. |

#### Deportes

Se posiciona en el menú, Salud Ocupacional, Datos Generales y selecciona Deportes.

| Salud Ocupacional Configuracion Contabili | zacion Utilitarios Salir         |
|-------------------------------------------|----------------------------------|
| Historia Clinica Pre - Ocupacional        |                                  |
| Historia Clinica Ocupacional              |                                  |
| Consulta Medica                           |                                  |
| Baja Medica                               |                                  |
| Datos Generales 🔹 🕨                       | Tipo de Servicio                 |
|                                           | Instituciones de Seguro Salud    |
| P ALIPI DAA                               | Grupos Sanguineo                 |
| IS SUISI DIOS                             | Categoria de Patologias          |
|                                           | Patologias                       |
|                                           | Deportes                         |
|                                           | Tipos de Examenes de Laboratorio |
|                                           | Tipo de Baja Medica              |
|                                           | Tipo Familiar(Parentesco)        |

Dentro de la pantalla Registro de Deportes, dependiendo de la opción que haya escogido en la barra de opciones podrá ver o introducir los datos de los deportes que se practiquen por los empleados o los que se vean necesarios por la empresa.

| Solución Informática 2007<br>Registro de De | eportes                                   |                                       | X                                         |
|---------------------------------------------|-------------------------------------------|---------------------------------------|-------------------------------------------|
| Codigo: 1<br>Nombre: Futbol                 |                                           |                                       |                                           |
| < < > >                                     | <u>N</u> uevo <u>G</u> rabar <u>M</u> odi | ficar <u>B</u> uscar <u>E</u> liminar | <u>C</u> ancelar <b>Imprimir Terminar</b> |

Tipos de Exámenes de Laboratorio

Se posiciona en el menú, Salud Ocupacional, Datos Generales y selecciona Tipos de Exámenes de Laboratorio.

| Salud Ocupacional Configuracion Contabili                                                            | izacion Utilitarios Salir                                                                                                  |
|----------------------------------------------------------------------------------------------------|----------------------------------------------------------------------------------------------------|
| Historia Clinica Pre - Ocupacional<br>Historia Clinica Ocupacional<br>Consulta Medica<br>Baja Medica |                                                                                                    |
| Datos Generales                                                                                      | Tipo de Servicio<br>Instituciones de Seguro Salud<br>Grupos Sanguineo<br>Categoria de Patologias<br>Patologias<br>Deportes |
|                                                                                                    | Tipos de Examenes de Laboratorio<br>Tipo de Baja Medica<br>Tipo Familiar(Parentesco)                                       |

Dentro de la pantalla Tipos de Exámenes de Laboratorio, dependiendo de la opción que haya escogido en la barra de opciones podrá ver o introducir los datos de los exámenes de laboratorio.

## Descripción de los campos en el formulario.

| Código | Código de el tipo de examen                                                             |
|--------|-----------------------------------------------------------------------------------------|
| Nombre | Nombre de el examen de laboratorio                                                      |
| Glosa  | Descripción o lo que se vea necesario escribir con respecto a el examen de laboratorio. |

| 💋 Solución Informática 2007 | n!     | - L            | <b>P</b>          |                | ·               | r _ L                |         | 2                |
|-----------------------------|--------|----------------|-------------------|----------------|-----------------|----------------------|---------|------------------|
| Registro de                 | lipos  | ae             | Exame             | enes           | ae .            | Labora               | tori    | .05              |
| Codigo: 1                   | ]      |                |                   |                |                 |                      |         |                  |
| Nombre: Examen de           | Sangre |                |                   |                |                 |                      |         |                  |
| Glosa: En la Clinic         | a Zuna |                |                   |                | _               |                      |         |                  |
|                             |        |                |                   |                |                 |                      |         |                  |
|                             |        |                |                   |                |                 |                      |         |                  |
|                             |        |                |                   | _              |                 |                      |         | _                |
| < > >                       | Nuevo  | <u>G</u> rabar | <u>M</u> odificar | <u>B</u> uscar | <u>E</u> limina | r <u>C</u> ancelar l | mprimir | <u>T</u> erminar |
|                             |        |                |                   |                |                 |                      |         |                  |

Tipos de Baja Médica

Se posiciona en el menú, Salud Ocupacional, Datos Generales y selecciona Tipo de Baja Medica.

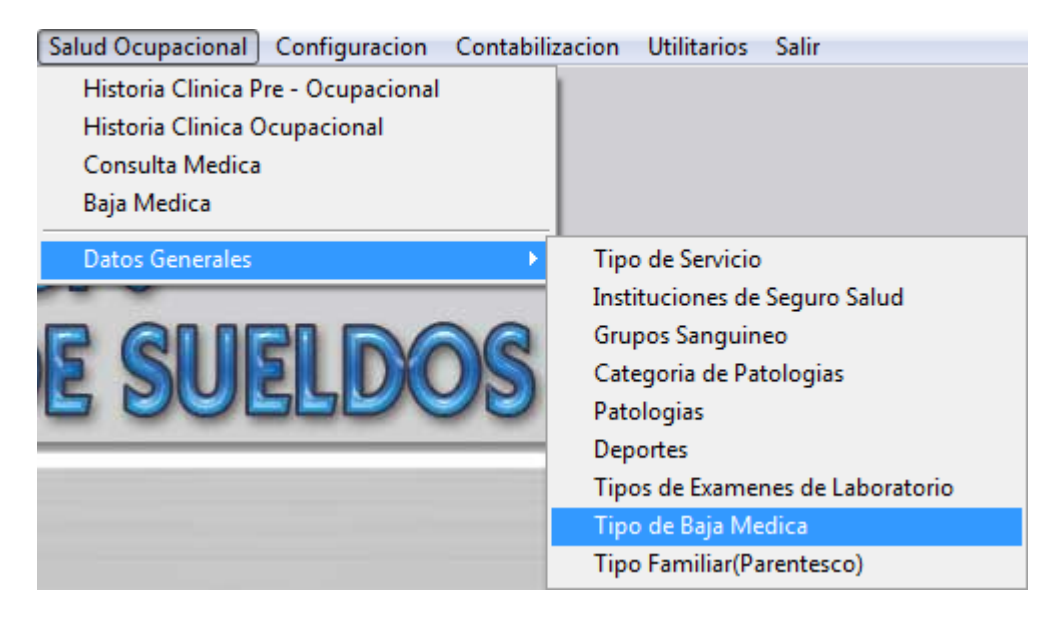

Dentro de la pantalla Tipo de Baja Medica, dependiendo de la opción que haya escogido en la barra de opciones podrá ver o introducir los datos de los Tipos de Bajas Medicas que puedan existir en su empresa.

| Solución Informática 2007<br>Registro Tipo     | os de Baja Medica                                                                                                    | 23 |
|------------------------------------------------|----------------------------------------------------------------------------------------------------|----|
| Codigo: 1<br>Nombre: ACCIDENTI<br>Breve: ACOCP | EOCUPACIONAL                                                                                                    |    |
| < < > >                                        | <u>Nuevo</u> <u>Grabar</u> <u>Modificar</u> <u>Buscar</u> <u>Eliminar</u> <u>Cancelar</u> <u>Imprimir</u> <u>Terminar</u> |    |

| Código | Código de el tipo de baja medica |
|--------|----------------------------------|
| Nombre | Nombre de la baja medica         |
| Breve  | Abreviación de la Baja Medica    |

## Tipos Familiar (Parentesco)

Se posiciona en el menú, Salud Ocupacional, Datos Generales y selecciona Tipo Familiar (Parentesco)

| Salud Ocupacional Configuracion Contabili | zacion Utilitarios Salir         |
|-------------------------------------------|----------------------------------|
| Historia Clinica Pre - Ocupacional        |                                  |
| Historia Clinica Ocupacional              |                                  |
| Consulta Medica                           |                                  |
| Baja Medica                               |                                  |
| Datos Generales 🔹 🕨                       | Tipo de Servicio                 |
|                                           | Instituciones de Seguro Salud    |
| P ALIPI DAA                               | Grupos Sanguineo                 |
| IS SUIPILIDIOS                            | Categoria de Patologias          |
|                                           | Patologias                       |
|                                           | Deportes                         |
|                                           | Tipos de Examenes de Laboratorio |
|                                           | Tipo de Baja Medica              |
|                                           | Tipo Familiar(Parentesco)        |

Dentro de la pantalla Tipo Familiar (Parentesco), dependiendo de la opción que haya escogido en la barra de opciones podrá ver o introducir los datos de los Tipos Familiar que se pueden tener y que se vea pertinente registrar.

| Solución Informática 2007<br>Registro Tip | oo Familiar                                                                                                    | 23 |
|-------------------------------------------|----------------------------------------------------------------------------------------------------|----|
| Codigo: 1<br>Nombre: Padre                |                                                                                                    | -  |
|                                           |                                                                                                    |    |
| < < > >                                   | <u>Nuevo</u> <u>Grabar</u> <u>Modificar</u> <u>Buscar</u> <u>Eliminar</u> <u>Cancelar</u> <u>Imprimir</u> <u>Terminar</u> |    |

| Código | Código del tipo de familiar |
|--------|-----------------------------|
| Nombre | Nombre del tipo de Familiar |

# SALUD OCUPACIONAL

#### Historia Clínica Pre-Ocupacional

Se posiciona en el menú, Salud Ocupacional y selecciona Historia Clínica Pre-Ocupacional

| Salud Ocupacional                  |   |
|------------------------------------|---|
| Historia Clinica Pre - Ocupacional |   |
| Historia Clinica Ocupacional       |   |
| Consulta Medica                    |   |
| Baja Medica                        |   |
| Datos Generales                    | • |

Dentro de la pantalla Historia Clínica Ocupacional, dependiendo de la opción que haya escogido en nuestra barra de opciones podrá ver o introducir la Historia Clínica Pre-Ocupacional

| Solución Informática 200                                                                                                    | o<br>ini | ca Oci       | nacio        | nal         |            |                      |                  |                 |                                               |                 | 23       |
|----------------------------------------------------------------------------------------------------|----------|--------------|--------------|-------------|------------|----------------------|------------------|-----------------|-----------------------------------------------|-----------------|----------|
| Numero:                                                                                                    | 3        | N°Corr.:     | 321212       | Fecha:      | 07/01/2008 | NºPatro              | nal: 4           | 33335           |                                               |                 |          |
| Empleado:                                                                                                    | 89       | Vidal Galvi  | s Eudo       |             |            | -                    |                  | Fecha           | Nac.: 19/10/1978                              | Edad:           | 30       |
| Asegurado en:                                                                                                    | 1        | CNS          |              |             |            | Grupo Sangu          | ineo:            | 1               | RH+                                           |                 |          |
| Motivo de la Consulta:                                                                                                    | Revisió  | n de ingreso |              |             |            | Antecedentes Patolog | icos:            | Codig<br>1      | Nombre<br>Resfrio                             | Glosa<br>En tra | tamiento |
| Examen fisico por<br>Aparatos y Sistemas:                                                                                                    | Análisis | de sangre, ( | orina.       |             |            | Nu<br>Elin           | evo<br>ninal     | 4               |                                               |                 |          |
| Antecendentes                                                                                                    | Codi     | gNombre      |              | Glosa       |            | Antecedentes Labora  | bles:            |                 |                                               |                 | *        |
| Personales:                                                                                                    |          | 3 Sindrome a | anemico      | En tratamie | nto        |                      |                  |                 |                                               |                 | -        |
| Nuevo                                                                                                    | 4        |              |              |             |            | Diagnostico Me       | dico: A          | nemia I         | eve                                           |                 | A        |
| Gineco - Obstetricos:                                                                                                    |          |              |              |             | 4          | Exam<br>Complementa  | enes E<br>Irios: | xamen           | de eses fecales                               |                 | <b>A</b> |
| Gesta:                                                                                                    | 0        | Partos: 0    | Abortos      | Ces         | areas: 0   | Resu                 | men:             |                 |                                               |                 |          |
| Bebedor ?                                                                                                    | C Si     |              | cacional Otr | os:         | C Semana   | Indicaciones Med     | icas: T          | ermina          | rtratamiento de Ane                           | emia.           | <b>A</b> |
| Antecedentes Familiares:                                                                                                    | ID T     | ipo Coo      | ligNombre    | G           | losa       | Examonos do Labora   | torior           | 1               |                                               |                 | · ·      |
| Nuevo<br>Eliminai<br>Tipo Familiar                                                                                                    | 2 1      | /ladre       | 7 Diabetes   |             |            |                      | inal             | Codig<br>1<br>2 | Nombre<br>Examen de Sangre<br>Examen de Orina | Glosa           |          |
| Numero de Hijo(a)                                                                                                    | 1        |              | Numero       | de Hermanos | 3          | Alergias             | Cod              | igNom           | re                                            | Glosa           | A        |
| Deporte Practica:                                                                                                    | 4        | Basquet      |              |             |            | Nuevo                | T                | 5 Alerg         | ia al niquel                                  |                 |          |
| Eliminal   Image: Second Second Seco |          |              |              |             |            |                      |                  |                 |                                               |                 |          |
| <b>Nota</b> Los accesos directos a otros formularios podrá encontrarlos en casi todos los formularios donde vea palabras subravadas.                                                                                                    |          |              |              |             |            |                      |                  |                 |                                               |                 |          |

| Numero                    | Numero de historia clínica                                  |
|---------------------------|-------------------------------------------------------------|
| N°Corr.                   | Numero de correlativo                                       |
| Fecha                     | Fecha de la Historia Clínica                                |
| N°Patronal                | Numero Patronal                                             |
| Empleado                  | Código y nombre del empleado.                               |
| Fecha de Nac.             | Fecha de Naciendo del Empleado.                             |
| Edad.                     | Edad del empleado.                                          |
| Asegurado en              | Si el empleado esta asegurado en alguna Institución de      |
|                           | Seguro de Salud                                             |
| Grupo Sanguíneo           | Registro de grupo Sanguíneo                                 |
| Motivo de la              | Descripción del motivo de la consulta.                      |
| Consulta                  |                                                             |
| Examen físico por         | Descripción de examen físico por Aparatos y Sistemas        |
| Aparatos y                |                                                             |
| Sistemas.                 |                                                             |
| Gineco-Obstetricos        | En este campo puede colocar lo que tenga que ver con        |
|                           | ginecologia y obstetricia.                                  |
| Gesta                     | Cantidad de gestaciones que tuvo la empleada                |
| Partos                    | Cantidad de Partos que tuvo la empleada                     |
| Abortos                   | Cantidad de abortos que tuvo la empleada                    |
| Cesareas                  | Cantidad de cesareas que tuvo la empleada                   |
| Fumador?                  | Pregunta de selección si/no                                 |
| Frecuencia                | En caso de haber respondido que si a la anterior, con que   |
|                           | recuencia fuma el empleado cantidad y selecciona si esa     |
| Pohodor?                  | Producto de selección si/ne/censional                       |
|                           |                                                             |
| Otros                     | Si el empleado tiene otros nabitos                          |
| Numero de Hijo(a)         | Cantidad de hijos que tiene el empleado                     |
| Deporte que               | Que tipo de deporte es el que mas practica.                 |
| practica<br>Antese dentes | Antopodentos Labovalos que tenzo el empleodo                |
| Laborales                 | Antecedentes Laborales que tenga el empleado                |
| Diagnostico               | Diagnostico que de el medico con respecto al estado de      |
| Medico                    | salud del empleado                                          |
| Exámenes                  | Exámenes complementarios que se le realicen al empleado     |
| <b>Complementarios</b>    |                                                             |
| Resumen                   | Resumen que se vea necesario colocar en la Historia Clínica |
| Indicaciones              | Indicaciones medicas que se le den al empleado              |
| Médicas                   |                                                             |
| INCUIDAS                  |                                                             |

## **Detalle de Antecedentes Personales**

Detalle de los antecedentes personales de patologías ya detectadas en el empleado anteriores a su ingreso en la empresa.

| Antece | endentes |   | Codig | Nombre           | Glosa          | <b>_</b> |
|--------|----------|---|-------|------------------|----------------|----------|
| Per    | sonales: |   | 3     | Sindrome anemico | En tratamiento |          |
|        | Nuevo    |   |       |                  |                |          |
|        | Eliminal | 4 |       |                  |                | Þ        |

| Código | Código de la patología        |
|--------|-------------------------------|
| Nombre | Nombre de la patología        |
| Glosa  | Glosa o aclaración necesaria. |

## **Detalle de Antecedentes Familiares**

Detalle de las patologías que tuvieron o tienen los familiares del paciente.

| Antecedentes Familiares: |   | ID | Tipo  | Codig | Nombre   | Glosa | <b></b> |
|--------------------------|---|----|-------|-------|----------|-------|---------|
| Nueve                    |   | 2  | Madre | 7     | Diabetes |       |         |
| Eliminal                 |   |    |       |       |          |       |         |
|                          |   |    |       |       |          |       | •       |
| <u>Tipo rattiliat</u>    | 4 |    |       |       |          |       | •       |

| ID     | Código de Registro de Tipo de Familiar                              |
|--------|---------------------------------------------------------------------|
| Тіро   | Tipo de Familiar                                                    |
| Código | Código de Registro de Patologías                                    |
| Nombre | Nombre de la Patología                                              |
| Glosa  | Detalle o dato que sea necesario con el antecedente de este tipo de |
|        | l'amiliar.                                                          |

## **Detalle de Antecedentes Patológicos**

Detalle de las patologías que tiene el empleado.

| Antecedentes Patologicos: |   | Codig | Nombre  | Glosa          |   |
|---------------------------|---|-------|---------|----------------|---|
|                           |   | 1     | Resfrio | En tratamiento |   |
| Nuevo                     |   |       |         |                |   |
| Eliminal                  | 4 |       |         | Þ              | - |

| Código | Código de registro de patología                                           |
|--------|---------------------------------------------------------------------------|
| Nombre | Nombre de la patología que tuvo en su antecedente del empleado            |
| Glosa  | Dato que se vea necesario colocar con respecto a la patología mencionada. |

#### Detalle de Exámenes de Laboratorio

Detalle de los exámenes de laboratorio que le fueron realizados al empleado.

| Examenes de Laboratorio: |   | Codig | Nombre          | Glosa |          |
|--------------------------|---|-------|-----------------|-------|----------|
| Nueve                    |   | 2     | Examen de Orina |       |          |
| Nuevo                    |   |       |                 |       |          |
| Eliminai                 |   | 1     |                 |       | <b>_</b> |
|                          | 4 |       |                 |       |          |

| Código | Código de Tipos de Exámenes de laboratorio        |
|--------|---------------------------------------------------|
| Nombre | Nombre de el Examen de Laboratorio que se realizo |
| Glosa  | Dato o aclaración de el examen de laboratorio.    |

#### Detalle de Alergias

Detalle de las alergias que padece el empleado

| <u>Alergias</u> |   | Codig | Nombre            | Glosa | ▲ |
|-----------------|---|-------|-------------------|-------|---|
| Nuevo           |   | 5     | Alergia al niquel |       |   |
| Elimina         | 1 |       |                   |       |   |

| Código | Código de Patología de la Alergia |
|--------|-----------------------------------|
| Nombre | Nombre de la Alergia              |
| Glosa  | Dato o aclaración de la alergia.  |

**Nota.-** los botones **Nuevo** y **Eliminar** que se encuentra al lado de los detalles sirven para crear una nueva línea en el detalle o eliminarla.

#### Registro de Curso

Se posiciona en el menú, Salud Ocupacional y selecciona Historia Clínica Ocupacional.

| Salud Ocupacional                  |
|------------------------------------|
| Historia Clinica Pre - Ocupacional |
| Historia Clinica Ocupacional       |
| Consulta Medica                    |
| Baja Medica                        |
| Datos Generales                    |

Dentro de la pantalla Historia Clínica Ocupacional, dependiendo de la opción que haya escogido en la barra de opciones podrá ver o introducir la Historia Clínica

Ocupacional, donde habilitamos los mismos campos de el formulario de Historia Clínica Pre-Ocupacional

| Numero:                                   | 3        | NºCorr.     | 321212       | Fecha       | 07/01/2008   | N°Patronal:                  | 43   | 3335       |                       |       |                       |           |
|-------------------------------------------|----------|-------------|--------------|-------------|--------------|------------------------------|------|------------|-----------------------|-------|-----------------------|-----------|
| Empleado:                                 | 89       | Vidal Gal   | lvis Eudo    |             |              |                              |      | Fecha      | Nac.: 19/10/1978      | 1     | Edad:                 | 3         |
| Asequrado en:                             | 1        | CNS         |              |             |              | Grupo Sanquineo:             |      | 1          | RH+                   |       |                       |           |
| Motivo de la Consulta:                    | Revisión | n de ingres | 0            |             |              | Antecedentes Patologicos:    | ┢    | Codig<br>1 | Nombre<br>Resfrio     |       | Glosa<br>En tratamien | ito .     |
| Examen fisico por<br>Aparatos y Sistemas: | Análisis | de sangre   | , orina.     |             | A            | Nuevo<br>Eliminal            | F    |            |                       |       |                       | $\exists$ |
| Antecendentes                             | Codio    | Nombre      |              | Glosa       | -            | Antecedentes Laborables:     | 4    |            |                       |       |                       | •         |
| Personales:                               | 3        | Sindrome    | e anemico    | En tratami  | ento         | 1                            |      |            |                       |       |                       |           |
| Nuevo<br>Eliminai                         | 4        |             |              |             |              | Diagnostico Medico:          | An   | emia       | leve                  |       |                       |           |
| Gineco - Obstetricos:                     |          |             |              |             | -<br>-       | Examenes<br>Complementarios: | Ex   | amen       | de eses fecales       |       |                       | j         |
| Gesta:                                    | 0        | Partos:     | 0 Aborto     | s: 0 Ce     | sareas: 0    | Resumen:                     | Γ    |            |                       |       |                       |           |
| Fumador?                                  | C Si (   | No No       | Frecuencia:  | 0 C Di      | a C Semana   |                              | L    |            |                       |       |                       |           |
| Bebedor ?                                 | ⊖ Si (   | No C        | Ocacional Ot | ros:        |              | Indicaciones Medicas:        | le   | rmina      | r tratamiento de Anen | nia.  |                       |           |
| ecedentes Familiares:                     |          | ipo C       | odig Nombre  |             | Glosa        | Examenes de Laboratorio:     |      | Codio      | Nombre                |       | Glosa                 |           |
| Nuevo                                     | 2 10     | laure       | / Diabetes   |             |              | No. 1                        | Г    | 1          | Examen de Sangre      |       |                       |           |
| Eliminal<br>Tino Familiar                 |          |             |              |             |              | Fliminar                     |      | 2          | Examen de Orina       |       |                       |           |
| <u>npo raminar</u>                        | 4        |             |              |             | ۱.           |                              | 4    | 1          | 1                     |       |                       | Þ         |
| Numero de Hijo(a)                         | 1        |             | Numer        | o de Herman | <b>os:</b> 3 | Alergias Co                  | odig | Nom        | bre                   | Glosa |                       | -         |
| Deporte Practica:                         | 4        | Basquet     |              |             |              | Nuevo                        | 5    | Alerg      | jia al niquel         |       |                       | -         |
|                                           |          |             |              |             |              | Eliminar                     |      |            |                       |       | 1                     | •         |

#### Descripción de los campos en el formulario.

Ver en Descripción de los campos del formulario de Historia Clínica Pre-Ocupacional

#### Consulta Médica

Se posiciona en el menú, Solución Ocupacional, y selecciona Consulta Medica.

| Salud Ocupacional                  |
|------------------------------------|
| Historia Clinica Pre - Ocupacional |
| Historia Clinica Ocupacional       |
| Consulta Medica                    |
| Baja Medica                        |
| Datos Generales                    |

Dentro de la pantalla Consulta Medica, dependiendo de la opción que haya escogido en la barra de opciones podrá ver o introducir datos en el Formulario de Consulta Medica.

| 🌀 Solución Infor | rmática 2007                                                                                             | 23 |  |  |  |  |  |
|------------------|----------------------------------------------------------------------------------------------------|----|--|--|--|--|--|
| Consult          | a Medica                                                                                                 |    |  |  |  |  |  |
| Numero:          | x 3 Tipo Servicio: 1 CONSULTA                                                                            |    |  |  |  |  |  |
| Empleado:        | 89 Vidal Galvis Eudo McConsulta Anterior:                                                                |    |  |  |  |  |  |
| Alergias:        | CodigNombre Glosa A Sector: Sin Datos                                                                    |    |  |  |  |  |  |
|                  | Historia Clinica                                                                                         |    |  |  |  |  |  |
|                  |                                                                                                    |    |  |  |  |  |  |
|                  | I F                                                                                                    |    |  |  |  |  |  |
| Fecha:           | <b>1: 07/11/2008</b> 07/11/2008                                                                          |    |  |  |  |  |  |
| Diagnostico:     | <u>x</u> ID Patologia Tratamiento                                                                        |    |  |  |  |  |  |
|                  | 6 Dengue                                                                                                 |    |  |  |  |  |  |
| Nuevo            |                                                                                                    |    |  |  |  |  |  |
| Eliminai         |                                                                                                    |    |  |  |  |  |  |
|                  | El empleado llego a la consulta a las 9:45 am. con fiebre y escalosfrios.                                |    |  |  |  |  |  |
|                  | tratamiento ir al hospital.                                                                              |    |  |  |  |  |  |
|                  | · · · · · · · · · · · · · · · · · · ·                                                                    |    |  |  |  |  |  |
| Tratamiento:     | : Mucho liquido,                                                                                         |    |  |  |  |  |  |
|                  | paracetamol 250,                                                                                         |    |  |  |  |  |  |
|                  |                                                                                                    |    |  |  |  |  |  |
| Remitido a:      |                                                                                                    |    |  |  |  |  |  |
| Observaciones:   | Piel muy palida, realizar revicion de anemia.                                                            |    |  |  |  |  |  |
|                  |                                                                                                    |    |  |  |  |  |  |
|                  |                                                                                                    |    |  |  |  |  |  |
|                  |                                                                                                    |    |  |  |  |  |  |
|                  | Baja Medica                                                                                              |    |  |  |  |  |  |
| < < > >          | Nuevo <u>G</u> rabar Modificar <u>B</u> uscar <u>E</u> liminar <u>Cancelar</u> Imprimir <u>T</u> erminar |    |  |  |  |  |  |
|                  |                                                                                                    |    |  |  |  |  |  |

| Numero                                                        | Numero o Código de la Consulta                               |  |  |  |  |
|---------------------------------------------------------------|--------------------------------------------------------------|--|--|--|--|
| Tipo Servicio                                                 | El tipo de servicio que se esta realizando con esa consulta. |  |  |  |  |
| Empleado                                                      | Datos del empleado que fue a consulta.                       |  |  |  |  |
| N°Consulta Ante                                               | rior                                                         |  |  |  |  |
| Numero o Código de la anterior consulta de el mismo empleado. |                                                              |  |  |  |  |
| Detalle de Alergias                                           |                                                              |  |  |  |  |
|                                                               | (Alergias que tiene el paciente)                             |  |  |  |  |
| Código                                                        | Código de registro de patología de la alergia                |  |  |  |  |
| Nombre                                                        | Nombre de la alergia                                         |  |  |  |  |
| Glosa                                                         | Glosa o Aclaración de la alergia                             |  |  |  |  |
| Sector                                                        | Sector al que pertenece el empleado                          |  |  |  |  |
| Fecha                                                         | Fecha de elaboración de la consulta.                         |  |  |  |  |
| Detalle de Diagn                                              | ostico                                                       |  |  |  |  |
|                                                               | (Patología que presenta el paciente en la consulta)          |  |  |  |  |
| ID                                                            | Código de registro de la patología                           |  |  |  |  |
| Patología                                                     | Nombre de la Patología                                       |  |  |  |  |
| Tratamiento                                                   | Tratamiento que se le dio con respecto a esa patología.      |  |  |  |  |
| Tratamiento                                                   | Tratamiento que se le dio con respecto a la consulta.        |  |  |  |  |
| Remitido                                                      | Si fue remitido a alguna institución de seguro de salud      |  |  |  |  |
| Observaciones                                                 | Si se tuvo o tiene alguna observación.                       |  |  |  |  |
|                                                               |                                                              |  |  |  |  |

"Solución Informática"

Baja MedicaPalabra de acceso directo a formulario de baja medica.Historia ClínicaPalabra de acceso directo a formulario de historia clínica

#### Baja Médica

Se posiciona en el menú, Salud Ocupacional, y selecciona Baja Medica.

| Salud Ocupacional                  |
|------------------------------------|
| Historia Clinica Pre - Ocupacional |
| Historia Clinica Ocupacional       |
| Consulta Medica                    |
| Baja Medica                        |
| Datos Generales                    |

Dentro de la pantalla Registro de Baja Medica, dependiendo de la opción que haya escogido en la barra de opciones podrá ver o introducir datos de una Baja medica de un empleado.

| 🧑 Solución Informá   | itica 2007         |                             |                |                       |                                     | X                |
|----------------------|--------------------|-----------------------------|----------------|-----------------------|-------------------------------------|------------------|
| Registro             | de Ba              | aja Medi                    | ca             |                       |                                     |                  |
| Numero:              | 3                  | Fecha: 07/1                 | 1/2008         |                       |                                     |                  |
| Empleado:            | 89                 | Vidal Galvis Eud            | 0              |                       |                                     |                  |
| Desde:               | 07/11/2008 0       | 8:00:00 Hast                | ta: 08/11/2008 | 8 08:00:00            |                                     |                  |
| <u>Tipo de Baja:</u> | 3 ENFERMEDAD COMUN |                             |                |                       |                                     |                  |
| Cateq.Patologia:     | 2 VIRAL            |                             |                |                       |                                     |                  |
|                      | Patologias d       | de Baia Medica              | ]              |                       |                                     |                  |
| Diagnostico:         | CodigNon           | mbre                        |                | Glosa                 |                                     | <u> </u>         |
| Nuevo                | 6 Der              | ngue                        |                | Mucha fiebre y (      | dolores musculares.                 |                  |
| Eliminar             |                    |                             |                |                       |                                     |                  |
|                      |                    |                             |                |                       |                                     | -                |
|                      | <b>▲</b>           |                             |                |                       |                                     | Þ                |
| Glosa:               |                    |                             |                |                       |                                     |                  |
|                      |                    |                             |                |                       |                                     |                  |
|                      |                    |                             |                |                       |                                     |                  |
|                      |                    |                             |                |                       |                                     |                  |
| < < > >              |                    | <u>Nuevo</u> <u>G</u> rabar | Modificar B    | uscar <u>E</u> limina | r <u>C</u> ancelar <u>I</u> mprimir | <u>T</u> erminar |
|                      |                    |                             |                |                       |                                     |                  |

## Descripción de los campos en el formulario.

| Numero   | Numero de baja Medica                     |  |  |
|----------|-------------------------------------------|--|--|
| Fecha    | Fecha de Registro de Baja Medica          |  |  |
| Empleado | Empleado al que se esta dando baja medica |  |  |
| Desde    | Fecha de inicio de la baja medica.        |  |  |
| Hasta    | Fecha fin de la baja médica.              |  |  |

"Solución Informática"

| Tipo de Baja                                                        | Patología por la que fue dado de baja |  |  |  |
|---------------------------------------------------------------------|---------------------------------------|--|--|--|
| Categ.Patología                                                     | Categoría de Patología                |  |  |  |
| Detalle de Diagnostico                                              |                                       |  |  |  |
| (Diagnósticos o patologías por las cuales se le esta dando de baja) |                                       |  |  |  |
| Código                                                              | Código de registro de patología       |  |  |  |
| Nombre                                                              | Nombre de la patología                |  |  |  |
| Glosa                                                               | Glosa o aclaración de la patología.   |  |  |  |
| Glosa                                                               | Glosa o aclaración de la Baja Medica. |  |  |  |

# REPORTES

En cada pantalla usted encontrara en la barra de opciones el botón imprimir que le permitirá previamente obtener un reporte de los datos existentes para la impresión.